## 一、选课前,对照个人培养方案 (查询方式:登录教务系统,点击"培养方案"),了解清楚本 专业培养方案的课程体系及每门课程所在板块。

| 1        | 我的桌面              | >        |   |                            |             |            |                                 |                          |                    |               |      |       |         |        |       |            |               |
|----------|-------------------|----------|---|----------------------------|-------------|------------|---------------------------------|--------------------------|--------------------|---------------|------|-------|---------|--------|-------|------------|---------------|
| ľ        | 学籍管理              | >        |   |                            |             |            |                                 | _ 接美日标                   |                    |               |      |       |         |        |       |            |               |
| 2        | 培养方案              | ~        |   | 本专业面向全媒体,                  | 培养德、智、体、美、劳 | 詩等全面发展,具   | 有坚定的政治方向、高度的社会责任感、较高<br>宣传策划与媒/ | 的人文素养和扎实的新<br>》等理等工作的"一套 | 所闻传播知识热<br>多能" 应用型 | 友能及较全面<br>↓ オ | 的体育  | 新闻传播知 | 识, 能在媒体 | 本、政府、企 | 业,特别是 | 体育组织等      | 领域从事新闻传播、     |
| L.,      | ▼专业培养方案           |          |   |                            |             |            |                                 |                          | SHC NUT            | ////.         |      |       |         |        |       |            |               |
|          | 培养方案              | ÷        |   |                            |             |            |                                 | -, +:40040               |                    |               |      |       |         |        |       |            |               |
|          | 数学进程              |          |   |                            |             |            |                                 | 课程设置总表<br>二 课程设置总表       | 表                  |               |      |       |         |        |       |            |               |
|          | — 执行计划            |          | J |                            |             |            |                                 |                          | 12                 |               |      |       |         |        |       |            |               |
| <u> </u> | 选课管理              | >        |   | 课程体系                       | 选课组         | 课程编号       | 课程名称                            | 完成情况                     | 课程性质               | 课程属性          | 学分   | 学时分类  |         |        |       | (research) | 开设学期          |
|          | 课程课表              | >        |   |                            |             |            |                                 |                          |                    |               |      | 理论学时  | 实训学时    | 讲座学时   | 实验学时  | 总学时        | terrer i      |
| =        | 考试管理              | >        | < |                            |             | 203010005  | 就业指导                            |                          | 实践课                | 必修            | 0.5  | 0     | 0       | 0      | 0     | 0          | 6,7           |
| Ľ        | 个人成绩              | >        |   |                            |             | 203010011  | 料研训练                            |                          | 实践课                | 必修            | 2    | 0     | 0       | 0      | 0     | 0          | 3,4,5,6,7,8   |
|          | 学业预警              | >        |   |                            |             | 203010012  | 61第F611业                        |                          | 实践课                | 必修            | 4    | 0     | 0       | 0      | 0     | 0          | 3,4,5,6,7     |
| 53       | 軍修管理              | >        |   |                            |             | 203010009  | 毕业论文(设计)                        |                          | 实践课                | 必修            | 6    | 0     | 0       | 0      | 0     | 0          | 8             |
|          | <u>实践环节</u>       | >        |   |                            |             | 203010008  | 体质健康测试                          |                          | 实践课                | 必修            | 0.5  | 0     | 0       | 0      | 0     | 0          | 1,3,5,7       |
|          | <b>約</b> 9993年145 | ,        |   | 实践教学课程<br>(应修 26.5 / 已修 2) |             | 203010010  | 学术活动                            |                          | 实践课                | 必修            | 2    | 0     | 0       | 0      | 0     | 0          | 2,3,4,5,6,7,8 |
| -        | 92                |          |   |                            |             | 203010004  | 毕业教育                            |                          | 实践课                | 必修            | 0.5  | 0     | 0       | 0      | 0     | 0          | 8             |
| 80       | 毕业局油              | >        |   |                            |             | 203010002  | 劳动教育                            | 日修(87)                   | 实践课                | 必修            | J    | 0     | 0       | 0      | 0     | 0          | 1,2,3,4,5,6   |
| ¥        | 交流申请              | >        |   |                            |             | 203010001  | 入学教育                            |                          | 实践课                | 必修            | 0.5  | 0     | 0       | 0      | 0     | 0          | 1             |
| 88       | 研究生推免             | >        |   |                            |             | 203010003  | 素质教育                            |                          | 实践课                | 必修            | 2    | 0     | 0       | 0      | 0     | 0          | 1,2,3,4,5,6   |
|          | 项目申报              | >        |   |                            |             | 203010007  | 技能实践与测试                         |                          | 实践课                | 必修            | 1.5  | 0     | 0       | 0      | 0     | 0          | 6             |
|          |                   |          |   |                            |             | 203010006  | 专业实习                            |                          | 实践课                | 必修            | 5    | 0     | 0       | 0      | 0     | 0          | 8,7           |
|          |                   |          |   |                            |             |            | 小计                              |                          |                    |               | 26.5 | 0     | 0       | 0      | 0     | 0          |               |
|          |                   |          |   |                            |             | 1006010001 | 中国共产党党史                         |                          |                    | 任选            | 1    | 18    | 0       | 0      | 0     | 18         | 2             |
| -        | 找的桌面              | >        |   | 四史课程                       |             | 1006010004 | 社会主义发展史                         |                          |                    | 任选            | 1    | 18    | 0       | 0      | 0     | 18         | 2             |
| Ľ        | 学籍管理              | >        | 8 | (应修 1 / 已修 1)              |             | 1006010003 | 改革开放史                           |                          |                    | 任选            | 1    | 18    | 0       | 0      | 0     | 18         | 2             |
| 2        | 培养方案              | ~        |   |                            |             | 1006010002 | 新中国史                            | 已修(85)                   |                    | 任选            | 1    | 18    | 0       | 0      | 0     | 18         | 2             |
|          | 专业培养方案            |          |   |                            |             |            | 小计                              |                          |                    |               | 4    | 72    | 0       | 0      | 0     | 72         |               |
|          | - 培养方案            | <i>→</i> |   |                            |             | 105030004  | 大学生健康教育                         | 已修(81)                   | 公共课                | 任选            | 1    | 18    | 0       | 0      | 0     | 18         | 2             |
|          | - 教学进程            |          |   |                            |             | 108030030  | 音乐鉴赏                            | 已修(86)                   | 公共课                | 任选            | 1    | 18    | 0       | 0      | 0     | 18         | 3             |
|          | 执行计划              |          |   |                            |             | 115030002  | 形式逻辑                            |                          | 公共课                | 任选            | 1    | 18    | 0       | 0      | 0     | 18         | 5             |
| 01       | 选课管理              | >        |   | 素质拓展课程                     |             | 108030024  | 舞蹈鉴赏                            |                          | 公共课                | 任选            | 1    | 18    | 0       | 0      | 0     | 18         | 4             |
|          | 课程课表              | >        |   | (/⊻1≋ 4 / ⊟1≋ 2)           |             | 106030029  | 演讲与D才                           |                          | 公共運                | 任洗            | 1    | 18    | 0       | 0      | 0     | 18         | 4             |
|          | 考试管理              | >        | < |                            |             | 115030003  | 当代世界经济与政治                       |                          | 公共運                | 任选            | 1    | 18    | 0       | 0      | 0     | 18         | 5             |
|          |                   |          |   |                            |             | 116030005  |                                 |                          |                    | 2124          |      | 10    | 0       |        | 0     | 10         |               |
| Ľ        | 个人成绩              | >        |   |                            |             | 116030001  | 两州巴克运动                          |                          | 公共课                | 仕选            | 1    | 18    | U       | 0      | 0     | 18         | 4             |

二、选课前,对照个人修业情况 (查询方式:登录教务系统,依次点击"个人成绩""修业情况"、"学业完成度 (按体系)"、"查看完成情况")。

| 我的桌面                                  | > | 个人专业修读完 | 記成情况:   |        |        |
|---------------------------------------|---|---------|---------|--------|--------|
| ✓ 学籍管理                                | > |         |         |        |        |
| ■ 培养方案                                | > | 修读方案: 2 | 022 新闻学 |        | 查看完成情况 |
| 些 洗课管理                                | > |         |         |        |        |
| 课程课表                                  | > |         |         |        |        |
| ■ 考试管理                                | > | 对比其它专业修 | 發完成情况:  |        |        |
|                                       | ~ | 年级      | -请选择-   | $\sim$ |        |
| ▶成绩查询                                 |   | 院系      | -请选择-   | $\sim$ |        |
| ● ● ● ● ● ● ● ● ● ● ● ● ● ● ● ● ● ● ● |   |         |         |        |        |
| 学业完成度(按体                              | ÷ | く 专业    | -请选择-   | $\sim$ | 对比完成情况 |
| 学业,合合在在/分析                            |   |         |         |        |        |

| ✓ 学籍管理        | > |                 |      | 2022 新闻学 修读情况审核报告 |       |      |
|---------------|---|-----------------|------|-------------------|-------|------|
| <b>堂</b> 培养方案 | > | 课程体系(属性)        | 要求学分 | 已修学分              | 正修读学分 | 还需学分 |
| ≝ 选课管理        | > | 实践教学课程(必修)      | 26.5 | 2.0               | 0.0   | 24.5 |
| 课程课表          | > | 通识教育课程(必修)      | 47.5 | 33.8              | 14.9  | 0.0  |
| 考试管理          | > | 通识教育课程(任选)      | 7    | 3.0               | 2.0   | 2.0  |
| ☑ 个人成绩        | ~ | 通识教育课程(其它)      | 5    | 0.0               | 0.0   | 5.0  |
| →成绩查询         |   | 专业课程_专业基础课程(必修) | 26   | 22.0              | 0.0   | 4.0  |
| ₩ 修业情况        |   | 专业课程_专业核心课程(必修) | 25   | 15.0              | 7.5   | 2.5  |
| 学业完成度(按体      | → | 专业课程_专业拓展课程(限选) | 17.5 | 2.5               | 4.0   | 11.0 |
| 学业完成度(按性      |   | 专业课程_专业拓展课程(任选) | 15.5 | 2.0               | 0.0   | 13.5 |
| 学业完成度(按属      | ) | 总计              | 86.0 | 80.3              | 28.4  | 62.5 |

三、选课前,根据教务处提供的任意选修课修读学分要求和本人学业修读情况,选择适合自身学习需要的课程。

1.2019-2022级各专业任意选修课学分修读标准 网址: https://jwc.cdsu.edu.cn/info/1016/6427.htm

#### 2019-2022级各专业任意选修课学分修读标准

|           | 发布时间: 2020-05-1 | 2   作者   | :  浏览人数: 22743 【关闭】       |
|-----------|-----------------|----------|---------------------------|
| 专业        | 课程类别            | 学分<br>要求 | 备注                        |
|           | 通识教育课程          | 2        |                           |
|           |                 | 2        | 一般                        |
| 体育教育      | 在线升放课栏          | 2        | 教师类                       |
|           |                 | 2        | 学术类                       |
|           | 专业拍展课程          | 3        | 术科类                       |
|           | 通识教育课程          | 4        |                           |
|           |                 | 2        | 一般                        |
| 体育教育 (足球) | 在线升放课程          | 2        | 教师类                       |
|           |                 | 2        | 学术类                       |
|           | 专业拓展课程          | 2        | 术科类                       |
|           | 通识教育课程          | 4        |                           |
|           | 在线开放课程          | 2        |                           |
| 1997月11日本 | 专业方向(拓展)课程      | 7.5      | 运动项目选修,共9个项目中须选够5个项<br>目。 |

2.2023级及以后年级任意选修课程修读标准

网址: https://jwc.cdsu.edu.cn/info/1016/6485.htm

#### 2023级及以后年级任意选修课程修读标准

发布时间: 2023-11-23 | 作者: |浏览人数: 3952 【关闭】

| 专业          | 课程类别   | 课程模块       | 学分要求                                                                                                    | 备注                          |
|-------------|--------|------------|----------------------------------------------------------------------------------------------------|-----------------------------|
|             |        | 家国情怀与社会担当类 | 1                                                                                                    | 四史课程                        |
|             | 老氏教大洲印 | 艺术情操与审美感悟类 | 2                                                                                                    | 公共艺术类课程                     |
| 体育教育        | 系贝教育保住 | 其他模块       | 1                                                                                                    |                             |
|             |        | 在线开放课程     | 2                                                                                                    |                             |
|             | 专业拓展课程 | 1          | 6                                                                                                    |                             |
|             |        | 家国情怀与社会担当类 | 1                                                                                                    | 四史课程                        |
|             | 老氏教大洲印 | 艺术情操与审美感悟类 | 2                                                                                                    | 公共艺术类课程                     |
| 体能训练        | 系贝教育保住 | 其他模块       | 1                                                                                                    |                             |
|             |        | 在线开放课程     | ▶与社会担当类 1<br><sup>★</sup> 与审美感悟类 2<br><sup>↓</sup> 他模块 1<br><sup>↓</sup><br><sup>↓</sup><br><sup>↓</sup><br><sup>↓</sup><br><sup>↓</sup><br><sup>↓</sup><br><sup>↓</sup><br><sup>↓</sup> |                             |
|             | 专业拓展课程 | 0          | 18                                                                                                    |                             |
|             |        | 家国情怀与社会担当类 | 1                                                                                                    | 四史课程                        |
|             | 志氏教大洲印 | 艺术情操与审美感悟类 | 2                                                                                                    | 公共艺术类课程                     |
| <b>运动加休</b> | 系凤教育保住 | 其他模块       | 1                                                                                                    |                             |
| 运动训练        |        | 在线开放课程     | 2                                                                                                    |                             |
|             | 专业拓展课程 |            | 11. 5-13                                                                                                    | 田径、篮球、排球、乒乓球专<br>项学生修读13个学分 |

## 四、任意选修课程选课步骤 选课对象:2021级、2022级、2023级学生 1.学生登录新教务系统后,点击屏幕上方"学生选课中心"开始选课;

~ 水林勝大林時

| T           | CHENGIN SPORT INIVENSITY |   |                        |                            |                                         |                                        |                |                                   |                                |              |       |
|-------------|--------------------------|---|------------------------|----------------------------|-----------------------------------------|----------------------------------------|----------------|-----------------------------------|--------------------------------|--------------|-------|
| 成都44<br>欢迎您 | ▲育学院教务系统<br>፩!           |   | 《 <b>③</b> 个人          | 中心                         |                                         |                                        |                |                                   |                                |              |       |
|             | 我的桌面                     | > | <b>日</b> 学期            | 胆论课表                       | 調 開 電 電 電 電 電 電 電 電 電 電 電 電 電 電 電 電 電 電 | 集 <b>查</b> 询 😥 😤                       | 生选课中心          | 考试安排查询                            | 学生评价                           | <b></b> 援考申请 |       |
| ¥           | 学籍管理                     | > | 本部 24                  | 新校                         | <u>x</u> ()                             |                                        | □显示网课群号及链接     |                                   | ⊞ 2022-20                      | 23学年第2学集 🔠   | 第十周 ~ |
| 1           | 培养方案                     | > | <u></u> 必修             | ●限选                        | : ●任选 / ●公                              | 选 📕 其它                                 |                |                                   |                                |              |       |
| 01          | 选课管理                     | > | 周/节/                   | 次                          | 星期一                                     | 星期二                                    | 星期三            | 星期四                               | 星期五                            | 星期六          | 星期日   |
|             | 课程课表                     | > | 第1-2<br>(01,02/        | (节<br>小节)                  |                                         | <b>シຸル理ビラ…</b><br>教师:朱敏<br>01~02小节第10周 |                | 5-₩理化ラ…<br>教师:李伟国<br>01~02小节 第10周 |                                |              |       |
| =           | 考试管理                     | > | 08:00-0                | 9:30                       |                                         |                                        |                |                                   |                                |              |       |
| ¥           | 个人成绩                     | > | 第3-4                   | 市                          | <b>专项理论与…</b><br>败师 : 李伟国               | <b>体操1 ( 分…</b><br>教师 : 杨光厅            | 运动解剖学<br>教师:金毓 | <b>思想道德与…</b><br>教师:韩佳            | <b>大学计算机</b><br>教师:胡尊玉         |              |       |
|             | 学业预警                     | > | (03,04/<br>09:50-1     | 小节) (<br>1:20              | )3~04小节第10周                             | 03~04小节第10周                            | 03~04小节第10周    | 03~04~05小节第10<br>周                | 03~04~05小节第10<br>周             |              |       |
| ¥=          | 重修管理                     | > | <                      |                            |                                         |                                        |                | 思想道德与                             | 大学计算机                          |              |       |
|             | 实践环节                     | > | 第5节<br>(05小<br>11:30-1 | <sup>古</sup><br>节)<br>2:15 |                                         |                                        |                | 教师:韩佳<br>03~04~05小节 第10<br>周      | 教师: 胡粤玉<br>03~04~05小节 第10<br>周 |              |       |
| 2           | 教学评价                     | > |                        |                            |                                         |                                        |                |                                   |                                |              |       |

#### 2.学生进入"学生选课中心"后,选择《2024-2025学年第1学期任选选课》批次,依次点击"进入选课";

| 学年学期            | 选课名称                   | 选课时间 | 操作   |
|-----------------|------------------------|------|------|
| 2024-2025学年第1学期 | 2024-2025学年第一学期任意选修课选课 |      | 进入选课 |

| 学年学期:     |           |                      |
|-----------|-----------|----------------------|
| 选课抽签:未启用  | 选课控制:可选可退 | 教学班选课人数:不控制(允许超限选人数) |
| 预置课是否可退:否 | 允许冲突选课:否  | 控制选课学分:控制            |

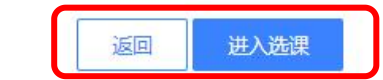

# 3.学生进入选课界面后,根据图示点击"<mark>选修选课</mark>",查看可选课程;点击"<mark>选课结果查看及退选</mark>",查看已选课程;

|                                                                                  |       |     |     |     |     |     |     | 本学期选课学分 | /门数要求及已选情》 | 5   |     |     |     |     |     |     |     |
|----------------------------------------------------------------------------------|-------|-----|-----|-----|-----|-----|-----|---------|------------|-----|-----|-----|-----|-----|-----|-----|-----|
| 体育选课(控制) 必修选课(控制) 选修选课(控制) 本学期计划选课(控制) 专业内跨年级选课(控制) 跨专业选课(控制) 公选课选课(控制) 辅修选课(控制) |       |     |     |     |     |     |     |         |            |     |     |     |     |     |     |     |     |
|                                                                                  | 取同心子刀 | 学分  | 门数  | 学分  | 门数  | 学分  | 门数  | 学分      | 门数         | 学分  | 门数  | 学分  | 门数  | 学分  | 门数  | 学分  | 门数  |
| 设置(控制)要求                                                                         | 不控制   | 不控制 | 不控制 | 不控制 | 不控制 | 不控制 | 不控制 | 不控制     | 不控制        | 不控制 | 不控制 | 不控制 | 不控制 | 不控制 | 不控制 | 不控制 | 不控制 |
| 已选统计                                                                             | 24.7  | 0   | 0   | 0   | 0   | 0   | 0   | 0       | 0          | 0   | 0   | 0   | 0   | 0   | 0   | 0   | 0   |
|                                                                                  |       |     |     |     |     |     |     |         |            |     |     |     |     |     |     |     |     |

不控制

0

设置(控制)要求

已选统计

不控制

0

不控制

0

不控制

0

| 选课课表 | 选课结果查看及退选 | 选课/退课日志3 | 查看  |     |    |        |     |     |     |
|------|-----------|----------|-----|-----|----|--------|-----|-----|-----|
|      |           |          |     |     | 本部 | $\sim$ |     |     |     |
|      | 星期一       |          | 星期二 | 星期三 |    | 星期四    | 星期五 | 星期六 | 星期日 |

不控制

0

不控制

0

不控制

0

不控制

0

不控制

0

不控制

0

### 4.学生进入选课界面后,查询可选课程,点击所选课程右侧"选课",完成该门课程选择。选课 完成后点击"安全退出选课"。

| 选课子方情为    | 选修选课         |     |          |        |      |      |      |      |      | 安全退出 |
|-----------|--------------|-----|----------|--------|------|------|------|------|------|------|
| 呈(编号/名称): | 上课教师:        |     | 查询       |        |      |      |      |      |      | 选课规则 |
| 课程编号      | 课程名          | 分组名 | 合班名称     | 学<br>分 | 上课教师 | 上课时间 | 上课地点 | 上课校区 | 时间冲突 | 操作   |
| 03090019  | 中华国学         |     | 运动22运训6班 | 0.5    |      |      |      | 本校   |      | 选课   |
| 03090018  | 中国古典诗词中的品格修养 |     | 运动22运训6班 | 0.5    |      |      |      | 本校   |      | 选课   |
| 23030005  | 乒乓球          |     | 运动22运训6班 | 1.5    |      |      |      | 本校   |      | 选课   |
| 06030029  | 演讲与口才        |     | 运动22运训6班 | 1      |      |      |      | 本校   |      | 选课   |
| 22030023  | 田径           |     | 运动22运训6班 | 1.5    |      |      |      | 本校   |      | 选课   |
| 08030030  | 音乐鉴赏         |     | 运动22运训6班 | 1      |      |      |      | 本校   |      | 选课   |

| 选课课表                     | 先课结果查看及退选 | 选课/退课日志查看 |      |      |      |      |      |      |      |      |      |           |
|--------------------------|-----------|-----------|------|------|------|------|------|------|------|------|------|-----------|
| 课程编号                     | 8         | 课程名称      | 学分   | 课程属性 | 课程性质 | 上课教师 | 上课时间 | 上课地点 | 上课校区 | 选修类型 | 选课状态 | 操作        |
| 123020071                | 专项        |           | 6.00 |      | 专业课  |      |      |      | 本校   | 主修   | 选中   | 退选        |
| 501010007                | 关BE       |           | 2.50 |      | 专业课  |      |      |      | 本校   | 主修   | 选中   | 退选        |
| 10701 <mark>001</mark> 9 | 大         |           | 3.00 |      | 公共课  |      |      |      | 本校   | 主修   | 选中   | 退选        |
| 105010123                | 运动        |           | 1.50 |      | 专业课  |      |      |      | 本校   | 主修   | 选中   | 退选        |
| 115010013                | 形势        |           | 0.20 |      | 公共课  |      |      |      | 本校   | 主修   | 选中   | <u>退选</u> |